# 东集异常处理手册

一、 条码无法识别?

#### 1.1 查看扫码设置流程

备注:某一步不对,直接修改即可

第一步:点击扫码工具,在应用设置里条码发送选择广播,结束符选择 NONE

| 扫描                                                               | 条码设置 | 应用设置 |
|------------------------------------------------------------------|------|------|
| 条码前缀                                                             |      | 修改   |
| 结束符                                                              |      | NONE |
| <ul> <li>○ 焦点录</li> <li>○ 广播</li> </ul>                          | λ    |      |
| <ul> <li>         模拟按     </li> <li>         剪贴板     </li> </ul> | 键    |      |
| 其他 开发者项                                                          |      |      |
|                                                                  |      |      |

第二步:点击开发者选项 密码 888888

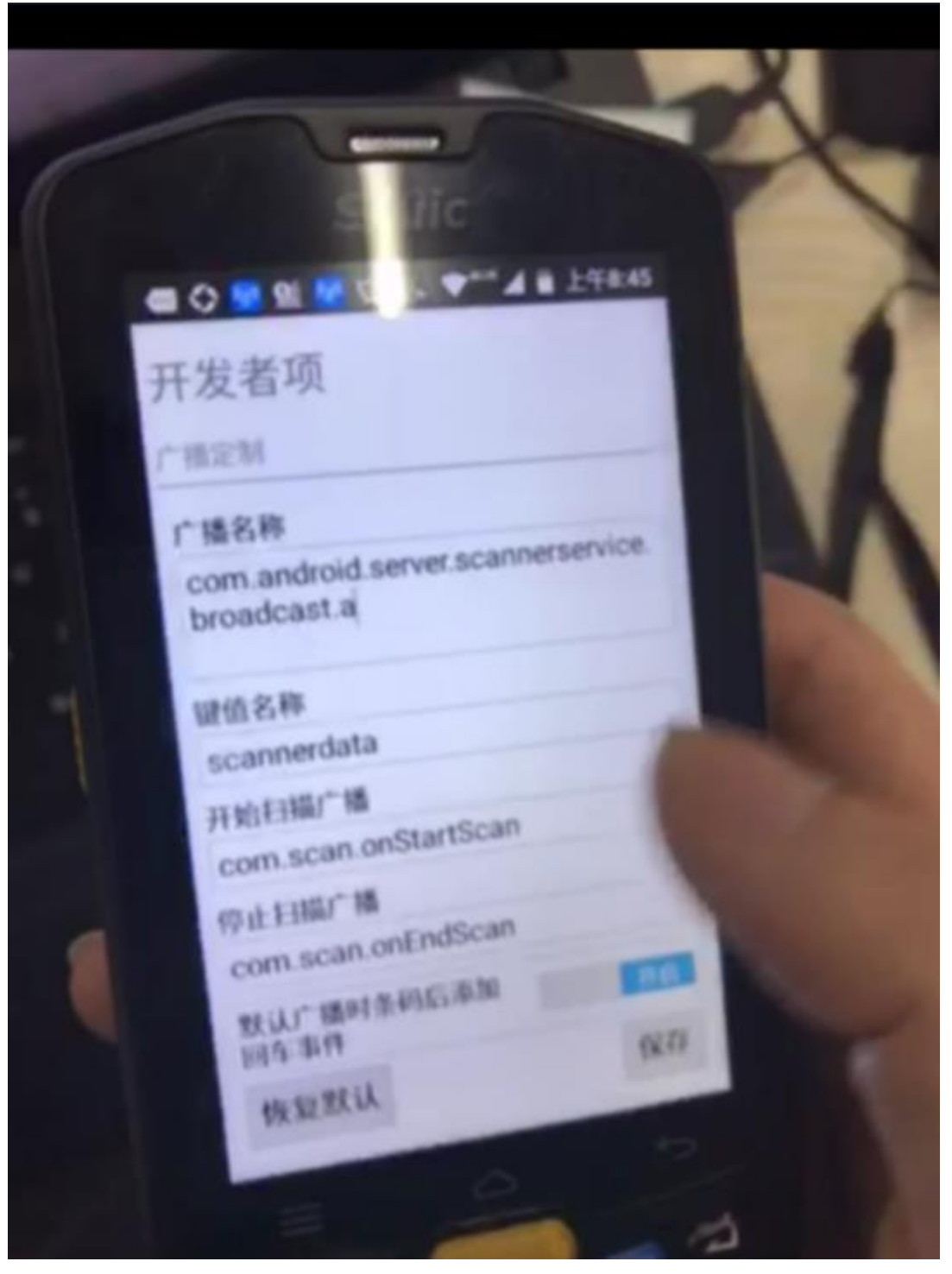

第三步:根据广播码选择设备型号

| 广播码名称                                                  | 企业版 PDA 设置型<br>号 | 旗舰版 PDA 设置型<br>号 |  |
|--------------------------------------------------------|------------------|------------------|--|
| ucom.android.ser<br>ver.scannerservi<br>ce.broadcast.a | Seuic(new)       | Seuic            |  |

| er. scannerservic<br>e. broadcast | com.android.serv | 在名称后面加上.a, | 企业版型号选 | <pre>Seuic(new);</pre> | 旗舰版型号选 |
|-----------------------------------|------------------|------------|--------|------------------------|--------|
| e.broadcast                       | er.scannerservic | Seuic      |        |                        |        |
|                                   | e.broadcast      |            |        |                        |        |

## 1.2 特殊条码无法识别

流程:扫码设置-参数设置(直接改配置项即可)

| 无法识别的条码         | 解决方案                                      |                   |  |
|-----------------|-------------------------------------------|-------------------|--|
|                 | 下午2:35 🕠 🔟                                | * 0               |  |
|                 | 参数设置 扫描设置                                 | 方案设置              |  |
|                 | UPC-E附加码2位                                | 关 >               |  |
|                 | UPO-E附加码5位                                | 关 >               |  |
|                 | EAN13附如码2位                                | 关>                |  |
|                 | EAN13附加码5位                                | 关 >               |  |
|                 | EAN8附加码2位                                 |                   |  |
|                 | ANA DE DE                                 | 关>                |  |
| 7 29238 15678 4 | 反色模式                                      | 1>                |  |
|                 | 解码率增强                                     | 正品宏四ノ             |  |
|                 | Code 20                                   | 4.                |  |
|                 | Code 39                                   | $\odot$           |  |
|                 | 恢复默认                                      |                   |  |
|                 | 新聞 日田 日田 日田 日田 日田 日田 日田 日田 日田 日田 日田 日田 日田 | <u>A</u> =]<br>管理 |  |
|                 | 3                                         |                   |  |
|                 |                                           |                   |  |
| 6 936776 162489 |                                           |                   |  |

|         | 下午5:18 🔟                                  | 3 <b>* 1</b>      |
|---------|-------------------------------------------|-------------------|
|         | 参数设置 扫描设置                                 | 方案设置              |
|         | UPC-E                                     | <u></u> 关 >       |
|         | UPC-E1                                    | 关>                |
|         | EAN-8                                     | 关>                |
|         | EAN-13                                    | <b>王</b> >        |
| 10114 0 | 传输UPC-A 校验码                               | <b>亜&gt;</b>      |
|         | 传输UPC-E 校验码                               | <b>王&gt;</b>      |
|         | 传输EAN13 校验码                               | ) ガン              |
|         | 传输EAN8 校验码                                |                   |
|         | UPC-A 加前缀 仅                               | 添加系统字符 >          |
|         | UPC-E 加前缀                                 | 不添加 >             |
|         | 恢复默认                                      |                   |
|         | 田田 日記 日記 日記 日記 日記 日記 日記 日記 日記 日記 日記 日記 日記 | <u>A</u> =]<br>管理 |

Data Matrix:正常条码 Code 93:开 Code 128-解码率增强:开 Code 39-解码率增强:开 UPC/EAN: UPC-E:开;EAN-8:开;UPC-E1:开;UPC-A加前缀:仅添加系统字符; UPC-E加前缀:仅添加系统字符;静区:1;解码率增强:开 QR Inverse:开;MicroQR:开;QR Mirror:开;MicroQRInverse:开

目前出厂产品均将此设置提前打开,首批机器的用户可以引导客户将以上截图的设置打开,方 便后续扫码的正常使用

## 二、 语音安装包

#### 2.1 语音播报的听不懂?

卸载当前软件重新下载,见 2.2 和 2.3

#### 2.2 语音包安装

- 1) 如果安装了讯飞语音请先卸载讯飞语音, 然后下载: http://121.199.38.85/pda/tts\_kd.apk
- 2)系统设置->系统->语言和输入法->文字转语音(TTS)输出->首选引擎选择科 大讯飞语音引擎 3.0
- 3) PDA 退出重新登录 2.3 无法安装语音包?

| 视频 | 227       2 227         全 应用       田         日本       田田安橋文件 (APK)         日本       日田安橋文件 (APK)         日本       日田安橋文件 (APK)         日本       日田安橋文件 (APK)         日本       日田安橋文件 (APK)         日本       日田安橋文件 (APK)         日本       日田安橋文件 (APK)         日本       日田安橋文件 (APK)         日本       日本         日本       日本         日本 </th <th><u>视频 1(2).mp4</u></th> <th><u>视频 2(2</u></th> | <u>视频 1(2).mp4</u>                                     | <u>视频 2(2</u> |
|----|----------------------------------------------------------------------------------------------------|--------------------------------------------------------|---------------|
| 备注 | 语音安装包下载后,在设备中找到文<br>(件极客,在应用中找到我们下载的<br>安装                                                                                                    | <u>video(21).mp4</u><br>(没有找到【转移至安全文件夹】请按照这个视<br>频操作!) | 安装密码          |

## 三、 软件不能正常使用

#### 3.1 Q9 出厂的软件无法更新?

(**不用卸载软件了!!!! 直接按下面的流程更新系统!!!**) 查看全部应用,点击【系统升级】,之后重新登录即可。

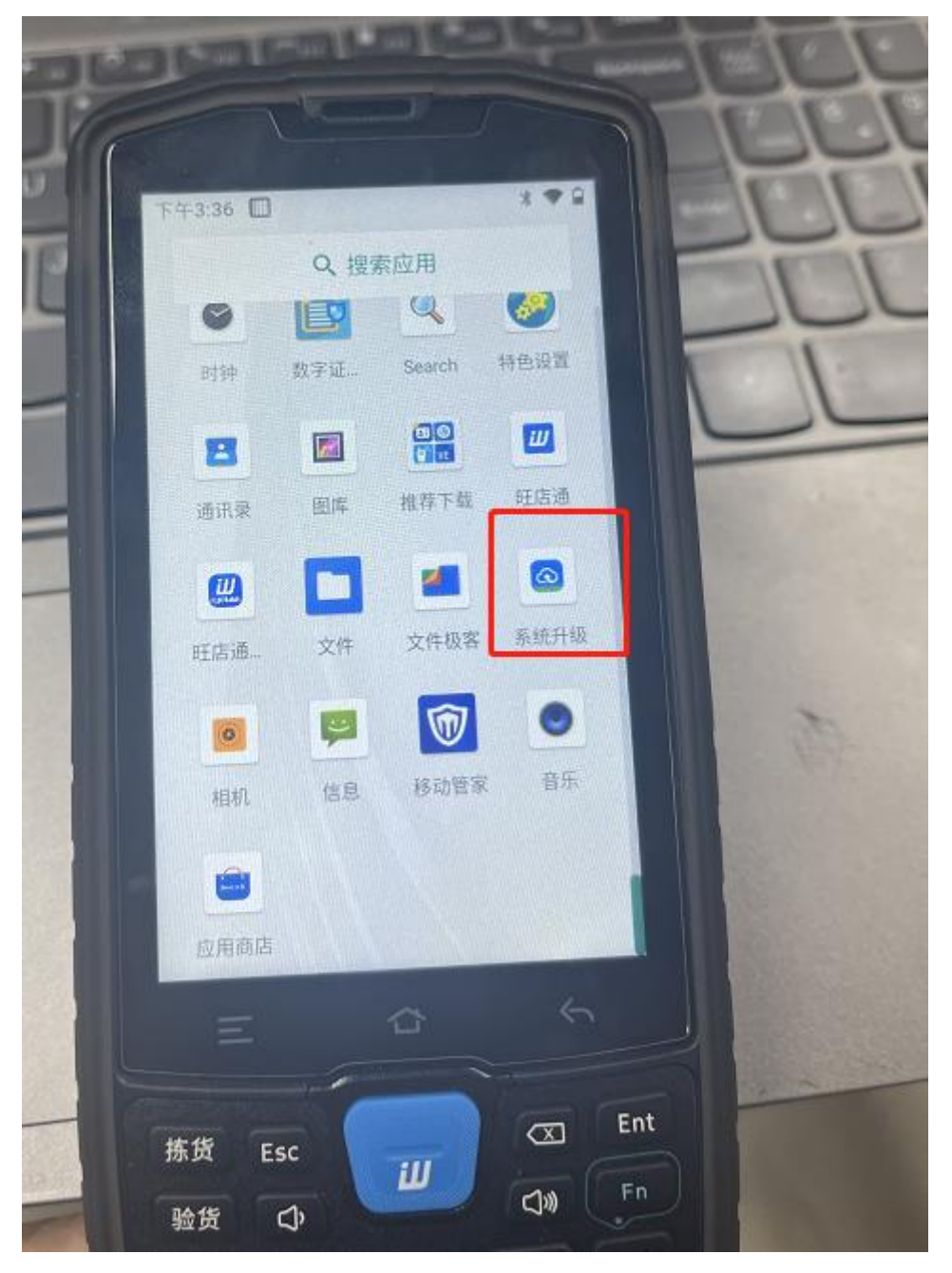

### 3.2 出厂的软件无法登录?

升级系统,重新下载, 见 3.1

## 3.2 出厂的软件无法登录

软件安装:4007770876